## HƯỚNG DẪN SỬ DỤNG TRA CỨU THÔNG TIN CƯỚC

### 1. Đăng nhập hệ thống

- Để đăng nhập vào hệ thống bạn vui lòng truy cập vào trang website Ebill theo địa chỉ sau: <u>https://ebill.vnpt.vn</u>
- Nhập vào tên đăng nhập, mật khấu, mã xác nhận.
  - o Tên đăng nhập là Số điện thoại / Account ADSL / Mã thanh toán
  - Mật khẩu:
    - Khách hàng sử dụng dịch vụ Điện thoại cố định, Internet: vui lòng liên hệ Tổng đài CSKH (028) 800126 để nhận mật khẩu (miễn cước cuộc gọi từ điện thoại cố định của VNPT và thuê bao trả sau Vinaphone).
- Sau đó chọn nút đăng nhập để kết nối vào hệ thống.

|       | Đăng nhập       |                 |                                                                                                    |  |  |  |  |  |
|-------|-----------------|-----------------|----------------------------------------------------------------------------------------------------|--|--|--|--|--|
|       | -               | Truy cập hệ thố | ng để xem thông báo cước, chi tiết cước, xuất hóa đơn điện tử                                                                |  |  |  |  |  |
|       | 35161161        |                 | Giới thiệu                                                                                                    |  |  |  |  |  |
|       |                 | •••             | Hiện chỉ áp dụng cho Tp. Hồ Chí Minh sử dụng số di động, cổ định hoặc tài khoản Mega/Fiber/MyTV và<br>mật khẩu để đăng nhập! |  |  |  |  |  |
| Tin t | Đăng nhập<br>ứC |                 | Hỗ trợ                                                                                                    |  |  |  |  |  |

# 2. Xem thông tin khách hàng, thông tin thanh toán

- Sau khi đăng nhập, bạn chọn mục Tra cứu cước trên thanh menu, và thực hiện theo hướng dẫn sau :

| Тга си си си си си си си си си си си си си                                      | Thanh toán cước                                         | Hóa đơn điện tử                                                             | Tiện ích                                 | My VNPT                                       |                                                       |
|---------------------------------------------------------------------------------|---------------------------------------------------------|-----------------------------------------------------------------------------|------------------------------------------|-----------------------------------------------|-------------------------------------------------------|
| E                                                                               | Thôn<br>Gói cướ<br>Iượng c                              | <b>g tin cước</b><br>ờc trả sau VinaPhone là g<br>uộc gọi nhiều. Sử dụng go | gói cước dành cho<br>ói cước trả sau, kh | o nhóm khách hàng thi<br>ách hàng sẽ được hưở | ường xuyên liên lạc với lưu<br>ng rất nhiều tiện ích. |
| Thông tin khách                                                                 | hàng Thông tin thuê                                     | bao In thông báo/chi t                                                      | iết cước                                 |                                               |                                                       |
| <ul> <li>Họ Và Tên:TÔ</li> <li>Mã TT: HCM00</li> <li>Địa chỉ: 18, Đư</li> </ul> | THỊ PHƯƠNG THẢO<br>14905249<br>ờng Trần Bình Trọng, Phi | ường 05, Quận Bình Thạr                                                     | nh, TP Hồ Chí Minl                       | h                                             |                                                       |

### - Thông tin thuê bao

| ông tin khách hàng | Thông tin thuê bao In th | iông báo/chi tiết cước                                             |                                            |
|--------------------|--------------------------|--------------------------------------------------------------------|--------------------------------------------|
|                    |                          | « Trước                                                            | Đang ở trang 1/20 rows Sau x               |
| Mã thanh toán      | Tên thanh toán           | Địa chỉ thanh toán                                                 | Thao tác                                   |
| HCM004905249       | TÔ THỊ PHƯƠNG THẢO       | 18, Đường Trần Bình Trọng, Phường 05<br>Bình Thạnh, TP Hồ Chí Minh | , Quận Nợ/trả                              |
|                    |                          |                                                                    | Xem thông tin nợ/trả<br>theo mã thanh toán |

## - Thông tin nợ/trả của khách hàng

### THÔNG TIN NỢ

| Mã TT        | Mã thuê bao      | Chu kỳ  | Tiền nợ |
|--------------|------------------|---------|---------|
| HCM004905249 | 35161161         | 10/2018 | 50252   |
| HCM004905249 | hcmphuongthao_05 | 10/2018 | 0       |
| HCM004905249 | phuongthao_05    | 10/2018 | 0       |
| HCM004905249 | 35161161         | 11/2018 | 50252   |
| HCM004905249 | hcmphuongthao_05 | 11/2018 | 0       |
| HCM004905249 | phuongthao_05    | 11/2018 | 0       |

THÔNG TIN THANH TOÁN

| Mã TT        | Trả    | Ngày trả            |
|--------------|--------|---------------------|
| HCM004905249 | 186500 | 14/12/2018 00:00:00 |

## 3. In thông tin cước

## 3.1. In cước băng rộng/cố định

- In theo mã thanh toán
  - Chọn dịch vụ
  - Chọn kiểu in
  - Chọn tháng cước (mặc định tháng hiện tại, trước ngày 08 hàng tháng in tháng cũ)
  - Chọn loại biểu mẫu

| ng tin khách hàng  | Thông tin thuê bao                                   | In thông báo/chi tiết   | CƯỚC          |            |                       |                    |
|--------------------|------------------------------------------------------|-------------------------|---------------|------------|-----------------------|--------------------|
|                    |                                                      |                         |               | « Trước Đạ | ang ở trang 1/20 rows | Sau »              |
| Thông tin in cước  | 🛯 In ghép khách hài                                  | ng thông báo/chi tiết c | UÝC           |            |                       |                    |
| Dịch vụ            | Băng rộng/cố đ                                       | iinh 🕤 VinaPhone        | Kiểu in       | PDF        | EXCEL                 |                    |
| Tháng cước         | 12/2018                                              |                         | Loại biểu mẫu | Thông bá   | 0 ርước                | $\overline{\cdot}$ |
|                    |                                                      |                         |               |            |                       |                    |
| Mã thanh toán      | Tên thanh toán                                       | Địa chỉ                 | thanh toán    |            | Thao tác              |                    |
| 8351444            | CTY TNHH TM & DV<br>THAI                             | DL QUOC 12C.TR          | XAN PHU.P4.Q5 |            |                       |                    |
|                    |                                                      |                         |               |            |                       |                    |
| 8355845            | CTY TNHH TM & DV<br>THAI                             | DL QUOC 12C.TR          | AN PHU.P4.Q5  |            | In cước               |                    |
| 8355845<br>8396929 | CTY TNHH TM & DV<br>THAI<br>CTY TNHH TM DV D<br>THAI | DL QUOC 12C.TR          | RAN PHU.P4.Q5 |            | In cước<br>In cước    |                    |

| sting dich     | Tập đoàn Bưu Chính Viễn Thông V<br>VNPT THÀNH PHỐ HỒ CH            | Vệt Nam<br>Í MINH | -     |
|----------------|--------------------------------------------------------------------|-------------------|-------|
|                | GIẤY BÁO CƯỚC VIỄN THÔNG THÁNG 12 NĂ                               | M 2018            |       |
|                | Vui long thanh toan trước ngày 20/01/20                            | )19               | ****  |
| <u>Kinh (</u>  | <u>qui :</u> CTY TNHH TM & DV DL QUOC THAI                         | 二日 763<br>(1955)  | 慶湯    |
|                | IZC.TRAN PHU.P4.Q5                                                 |                   | 22    |
|                |                                                                    |                   | Siffi |
| Ma N<br>Sá điá | 7: QUS - USIU/HUSUU192-12C,                                        | MCT - 03000540101 |       |
| SU UIĘ         | Ma KH :8351444 Ma KH :8351444                                      | MST: 03008549191  |       |
|                | So tien : 53,686 Đông                                              |                   |       |
| STT            | KHOAN MỤC                                                          | SO TIÊN           |       |
| A. C           | ước sử dụng dịch vụ chưa bao gồm thuế (GTGT)                       |                   |       |
|                | 1. Thuê bao                                                        | 20,000            |       |
|                | 2. Nội hạt                                                         | 1,600             |       |
|                | 3. Vinaphone                                                       | 986               |       |
|                | 4. Liên tỉnh                                                       | 2,919             |       |
|                | 5. Mobifone                                                        | 19,231            |       |
|                | 6. Viettel                                                         | 4,069             |       |
| В              | Cộng tiền phát sinh dịch vụ                                        | 48,805            |       |
| С              | Thuế GTGT (Bx10%)                                                  | 4,881             |       |
| D              | Cộng tiền dịch vụ                                                  | 53,686            |       |
| Е              | Tiền đặt cọc, giảm trừ (bao gồm thuế GTGT)                         | 0                 |       |
| F              | Số tiền phải thanh toán (D-E)                                      | 53,686            |       |
| G              | Nợ trước (bao gồm thuế GTGT)                                       | 0                 |       |
| н              | Tổng tiền phải thanh toán (F+G)                                    | 48,805            |       |
| 1              | Phí dịch vụ thu tại nhà (bao gồm thuế GTGT)                        | 0                 |       |
| J              | Tổng tiền phải thanh toán (H+I)                                    | 53,686            |       |
| Tổng           | tiền phải thanh toán bằng chữ (J): Năm mươi ba ngàn sáu tr<br>đồng | răm tám mươi sáu  |       |

### THÔNG TIN CHUYỂN KHOẢN

Tên đơn vị thụ hưởng: TRUNG TÂM KINH DOANH VNPT TPHCM - CHI NHÁNH TỔNG CÔNG TY DỊCH VỤ VIỄN THÔNG

| Danh sách ngân hàng                      | Số tài khoản    | Danh sách ngân hàng                | Số tài       |
|------------------------------------------|-----------------|------------------------------------|--------------|
| 1. NH TMCP NGOẠI THƯƠNG VN CN TP.HCM     | 0071001020048   | 2.NH TMCP CÔNG THƯƠNG VN-CN TP.HCM | 114000004792 |
| 3. NH TMCP XUẤT NHẬP KHẨU VN - CN TP.HCM | 200014851002319 | 4. KHO BẠC TP.HCM                  | 375109001114 |

# - Nếu muốn in ghép theo mã in ghép

| Thông tin in cước ( | 🕝 In ghép khách hàng thông báo/chi tiết cư | ước           |                  |
|---------------------|--------------------------------------------|---------------|------------------|
| Dịch vụ             | ● Băng rộng/cố định 🔵 VinaPhone            | Kiểu in       | PDF _ EXCEL      |
| Tháng cước          | 12/2018                                    | Loại biểu mẫu | Thông báo cước 🔹 |

| Mã thanh toán | Tên thanh toán                   | Địa chỉ thanh toán | Thao tác |
|---------------|----------------------------------|--------------------|----------|
| 8351444       | CTY TNHH TM & DV DL QUOC<br>THAI | 12C.TRAN PHU.P4.Q5 | Ιη ειτός |
| 8355845       | CTY TNHH TM & DV DL QUOC<br>THAI | 12C.TRAN PHU.P4.Q5 | In cước  |
| 8396929       | CTY TNHH TM DV DL QUOC<br>THAI   | 12C.TRAN PHU.P4.Q5 | In cước  |

## - Nếu muốn in chi tiết cước

8351444

38351444

38351444

Khi click File sẽ được download xuống máy cá nhân (local) sử dụng (hay trong thư mục download của windown.

| ông tin in cước | 🖌 In ghé                         | ep khách hàng | thông bá               | o/chi tiêt cư | όc        |          |                  | _        |
|-----------------|----------------------------------|---------------|------------------------|---------------|-----------|----------|------------------|----------|
| h vụ            | Băng                             | inaPhone      | aPhone Kiễu in 💿 PDF 🥢 |               |           | EXCEL    |                  |          |
| ng cước         | 12/2                             | 018           |                        |               | Loại b    | iểu mẫu  | Chi tiết cước    | :        |
| Mã thanh toán   | Tên than                         | h toán        |                        | Địa chỉ t     | hanh toán | 1        |                  | Thao tác |
| 8351444         | CTY TNH<br>THAI                  | IH TM & DV D  | L QUOC                 | 12C.TRA       | N PHU.P4  | I.Q5     |                  | In cước  |
| 8355845         | CTY TNHH TM & DV DL QUOC<br>THAI |               | 12C.TRAN PHU.P4.Q5     |               |           |          | Ιη ευός          |          |
| Mã TT           | Mã TB                            | Bi goi        | Ngày                   | Giờ           | TG Goi    | Tiền     | Hướng            |          |
| 8351444         | 38351444                         | 090130124     | 20/12                  | 17:28:31      | 25        | 371.24   | - MobiPhone      |          |
| 8351444         | 38351444                         | 090130124     | 24/12                  | 09:53:23      | 150       | 2227.49  | - MobiPhone      |          |
| 8351444         | 38351444                         | 090366447     | 31/12                  | 16:33:06      | 134       | 1989.89  | - MobiPhone      |          |
| 8351444         | 38351444                         | 090391746     | 06/12                  | 14:21:09      | 1         | 89.09    | - MobiPhone      |          |
| 8351444         | 38351444                         | 090429077     | 18/12                  | 14:30:19      | 182       | 2702.69  | - MobiPhone      |          |
| 8351444         | 38351444                         | 090501065     | 06/12                  | 14:09:09      | 31        | 460.34   | - MobiPhone      |          |
| 8351444         | 38351444                         | 090633366     | 06/12                  | 13:26:39      | 252       | 3742.19  | - MobiPhone      |          |
| 8351444         | 38351444                         | 090823349     | 14/12                  | 15:24:44      | 24        | 356.39   | - MobiPhone      |          |
| 8351444         | 38351444                         | 090861473     | 07/12                  | 10:24:23      | 42        | 623.69   | - MobiPhone      |          |
| 8351444         | 38351444                         | 090998462     | 07/12                  | 11:28:02      | 54        | 801.89   | - MobiPhone      |          |
| 8351444         | 38351444                         | 093898308     | 19/12                  | 14:11:26      | 395       | 5865.74  | - MobiPhone      |          |
|                 | 38351444                         |               |                        |               | 1         | 19230.64 | - MobiPhone      |          |
| 8351444         | 38351444                         |               |                        |               | 1         | 20000.0  | - Thuê bao       |          |
|                 | 38351444                         |               |                        |               | 1         | 20000.0  | - Thuê bao       |          |
| 8351444         | 38351444                         | 091498557     | 14/12                  | 13:49:33      | 74        | 986.44   | - VinaPhone      |          |
|                 | 38351444                         |               |                        |               | 1         | 986.44   | - VinaPhone      |          |
| 8351444         | 38351444                         | 023635259     | 06/12                  | 13:44:07      | 90        | 1199.72  | - Liên tỉnh      |          |
| 8351444         | 38351444                         | 024396159     | 25/12                  | 10:13:37      | 129       | 1719.59  | - Liên tỉnh      |          |
|                 | 38351444                         |               |                        |               | 1         | 2919.31  | - Liên tỉnh      |          |
| 8351444         | 38351444                         | 096752575     | 27/12                  | 13:26:01      | 41        | 608.84   | - Di động Vietel |          |
| 8351444         | 38351444                         | 097123285     | 06/12                  | 10:24:36      | 67        | 994.94   | - Di động Vietel |          |
| 8351444         | 38351444                         | 098310158     | 06/12                  | 15:01:04      | 79        | 1173.14  | - Di động Vietel |          |
| 8351444         | 38351444                         | 098907794     | 06/12                  | 15:58:34      | 87        | 1291.94  | - Di động Vietel |          |
|                 | 38351444                         |               |                        |               | 1         | 4068.86  | - Di động Vietel |          |

1600.0 - Nội hạt (Phut SD 8)

1600.0 - Nội hạt (Phut SD 8)

## 3.2. In cước VinaPhone

## - In thông báo cước

| Thông tin in cước | In ghép khách hàng thông báo/chi tiết cước            |
|-------------------|-------------------------------------------------------|
| Dịch vụ           | 💿 Băng rộng/cố định 🕡 VinaPhone Kiểu in 💿 PDF 💿 EXCEL |
| Tháng cước        | 12/2018 Loại biểu mẫu Thông bảo cước 🔹                |

| Mã thuê<br>bao | Mã thanh toán | Tên thanh toán                             | Địa chỉ thanh toán                              | Thao<br>tác  |
|----------------|---------------|--------------------------------------------|-------------------------------------------------|--------------|
| 918592283      | HCM007030042  | công ty tnhh tm và dv du lịch<br>quốc thái | 12c - Trần Phú - P.4 - Q.05 - TP Hồ Chí<br>Minh | In cước      |
| 918592823      | HCM006836109  | công ty tnhh tm và dv du lịch<br>quốc thái | 12c - Trần Phú - P.4 - Q.05 - TP Hồ Chí<br>Minh | In cước<br>× |
|                |               |                                            | Bạn cần trợ giúp ? Chúng tôi<br>sàng hỗ trợ     | luôn sẵn     |

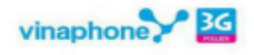

### THÔNG BÁO cước dịch vụ vinaphone trả sau

Payment Notification for Postpaid Services Tháng Cước 12/2018

Ðja Chỉ : 121 Pasteur - P.6 - Q.3 Điện Thoại : 08 800126

| Ngày<br>(Iss                                                                                                    | y phát hành<br>sued Date) | Mā số khá<br>(Custome                      | ch hàng<br>r Code)                                    | Тб<br>(А                           | ng tiến<br>mount )                              | Đơn vị<br>(Unit)                 |                     |                           |                                 |
|----------------------------------------------------------------------------------------------------|---------------------------|--------------------------------------------|-------------------------------------------------------|------------------------------------|-------------------------------------------------|----------------------------------|---------------------|---------------------------|---------------------------------|
| C                                                                                                    | 9/01/2019                 | HCMDD00                                    | 051328                                                | 6                                  | 3,872                                           | (VND)                            | HCMDD0              | 3051328                   | 自然必要                            |
| Tên khách hàng(Customer 's name): Cong                                                                                      |                           |                                            | Cong Ty Tr                                            | nhh Tr                             | n Va Dv Du                                      | Lich Quoc                        | Thai                |                           |                                 |
| Địa chỉ (Address) :                                                                                                    |                           |                                            | 12c - Tran Phu - P.4 - Q.05 - Tp Ho Chi Minh          |                                    |                                                 |                                  |                     |                           |                                 |
| Mā khá                                                                                                    | ch hàng(Custom            | ner code):                                 | HCMDD00051328                                         |                                    |                                                 |                                  |                     |                           |                                 |
| Số thuê                                                                                                    | bao (Sub. No):            |                                            | 84918592283                                           |                                    |                                                 |                                  |                     |                           |                                 |
| Cước ph                                                                                                    | ní từ ngày (Char          | ging from):                                | 01/12/2018                                            |                                    | Ð                                               | ến ngày (to)                     | 31/12/2018          |                           |                                 |
| Mã nhâ                                                                                                    | n viên: 01051             | .06G                                       | Mā tuyến:                                             | 005_                               | 0004                                            |                                  |                     |                           |                                 |
| STT                                                                                                    |                           | Các khoản m                                | џс                                                    | Items                              |                                                 |                                  | Số tiền (amount)VNĐ |                           |                                 |
| 1                                                                                                    | Cước thuê bao             | tháng                                      |                                                       |                                    | Monthly fee                                     |                                  |                     | 44,545                    |                                 |
| 2                                                                                                    | Cước gói                  |                                            | Tariff Package                                        |                                    |                                                 | 0                                |                     |                           |                                 |
| 3 Cước cuộc gọi<br>3.1 Cước gọi trong nước<br>3.2 Cước gọi quốc tế                                                          |                           |                                            | Call charge<br>National call charge                   |                                    |                                                 | 13,520<br>0<br>13,520            |                     |                           |                                 |
|                                                                                                    |                           |                                            |                                                       |                                    |                                                 |                                  |                     | International call charge |                                 |
|                                                                                                    |                           |                                            | 4 Cước dịch vụ chuyển vùng Qu                         |                                    |                                                 |                                  |                     | uốc tế                    | té International roaming charge |
| 4.1 Cước cuộc gọi,nhân tin,truy cậ<br>4.2 Cước nhận c.gọi, nhận SMS tại<br>5 Cước nhân tin                                  |                           |                                            | âp dữ liệu Call,SMS,Data charge                       |                                    |                                                 |                                  | 0                   |                           |                                 |
|                                                                                                    |                           |                                            | ai mạng khách Visitor operator's charge<br>SMS charge |                                    | 0                                               |                                  |                     |                           |                                 |
|                                                                                                    |                           |                                            |                                                       |                                    | SMS charge                                      |                                  |                     | 0                         |                                 |
| 5.1                                                                                                    | Nhắn tin trong            | nước                                       |                                                       |                                    | National SMS charge<br>International SMS charge |                                  | 0                   |                           |                                 |
| 5.2                                                                                                    | Nhắn tin quốc             | tế                                         |                                                       |                                    |                                                 |                                  | je                  | 0                         |                                 |
| 6                                                                                                    | Cước truy cập             | dữ liệu                                    |                                                       |                                    | Data charge<br>Value added services charge      |                                  |                     | 0                         |                                 |
| 7                                                                                                    | Cước dịch vụ g            | giá trị gia tăng                           |                                                       |                                    |                                                 |                                  |                     |                           |                                 |
| 8         Khuyến mại, Chiết khấu(Care           9         Cộng dịch vụ (1+2+3+4.2-           10         Thuế GTGT = 10%x(9) |                           | ePlus,CMSN,)<br>2+5+6+7-8)<br>ng(9+10+4.1) |                                                       | Promotion, discount Current charge |                                                 |                                  | 0<br>58,065         |                           |                                 |
|                                                                                                    |                           |                                            |                                                       |                                    |                                                 |                                  |                     |                           | Vat                             |
|                                                                                                    |                           |                                            |                                                       | 11 Cộng phát sinh trong thán       |                                                 |                                  | Sub-Total           |                           |                                 |
| 12 Số tiền trả trước(EZPay/EZBan<br>13 Số tiền điều chỉnh                                                                   |                           |                                            |                                                       | ank/tiền khác,                     | )                                               | Paid amount<br>Adjustment amount |                     | 0                         |                                 |
|                                                                                                    |                           |                                            |                                                       |                                    | 0                                               |                                  |                     |                           |                                 |
| 14                                                                                                    | Số tiến phải              | th.toán (11-1                              | 2-13)                                                 |                                    | Amount of payment                               |                                  |                     | 63,872                    |                                 |
| 15 Nợ trước( Tính đến: 31/12/2<br>16 Tổng tiền phải thanh toán                                                              |                           |                                            | 2018 23:59                                            | )                                  | Prior debt                                      |                                  |                     |                           | 0                               |
|                                                                                                    |                           |                                            | n (14+15)                                             |                                    | Total of pa                                     | ayment                           |                     |                           | 63,872                          |

Tổng số tiền phải thanh toán bằng chữ ( Sum in words ) :

#### Sáu mươi ba nghìn tám trăm bảy mươi hai đồng

Đề nghị thanh toán trước ngày/Please Pay this amount before: 20/01/2019

Trưởng đơn vị (Ký và ghi rõ họ tên)

## - In chi tiết cước

| Thông tin in cước | In ghép khách hàng thông báo/chi tiết cước      |               |               |   |  |
|-------------------|-------------------------------------------------|---------------|---------------|---|--|
| Dịch vụ           | <ul> <li>Băng rộng/cố định VinaPhone</li> </ul> | Kiểu in       | PDF _ EXCEL   |   |  |
| Tháng cước        | 12/2018                                         | Loại biểu mẫu | Chi tiết cước | • |  |

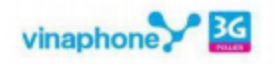

#### Bảng cước chi tiết/Charges Statement

Chu kỳ cước/Charged: 12/2018

CN Công ty Dịch vụ Viễn Thông - TT.Kinh Doanh VNPT TP.Hồ Chí Minh Địa Chi : 121 Pasteur - P.6 - Q.3

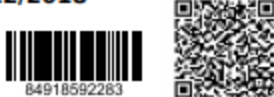

Điện Thoại : 08 800126 Tên khách hàng (Customer's name): cong ty tnhh tm va dv du lich quoc thai

Địa chỉ (Address): 12c - Tran Phu - P.4 - Q.05 - TP Ho Chi Minh

Mā khách hàng (Customer code): HCMDD00051328 Mā NV: 0105106G Mã tuyến: 005\_0004 Số thuê bao (Subscription number): 84918592283

#### A. Bảng kê tổng hợp cước phát sinh :

| STT | Các khoản mục                              | Items                        | Số tiền (amount)VNĐ |  |
|-----|--------------------------------------------|------------------------------|---------------------|--|
| 1   | Cước thuê bao tháng                        | Monthly fee                  | 44,545              |  |
| 2   | Cước gói                                   | Tariff package               | 0                   |  |
| 3   | Cước cuộc gọi                              | Call charge                  | 13,520              |  |
| 3.1 | Cước gọi trong nước                        | National call charge         | 0                   |  |
| 3.2 | Cước gọi quốc tế                           | International call charge    | 13,520              |  |
| 4   | Cước dịch vụ chuyển vùng Quốc tế           | International roaming charge | 0                   |  |
| 4.1 | Cước cuộc gọi,nhắn tin,truy cập dữ liệu    | Call,SMS,Data charge         | 0                   |  |
| 4.2 | Cước nhận c.gọi, nhận SMS tại mạng khách   | Visitor operator's charge    | 0                   |  |
| 5   | Cước nhắn tin                              | SMS charge                   | 0                   |  |
| 5.1 | Nhắn tin trong nước                        | National SMS charge          | 0                   |  |
| 5.2 | Nhân tin quốc tế                           | International SMS charge     | 0                   |  |
| 6   | Cước truy cập dữ liệu                      | Data charge                  | 0                   |  |
| 7   | Cước dịch vụ giá trị gia tăng              | Value added services charge  | 0                   |  |
| 8   | Khuyến mại, Chiết khấu(CarePlus,CMSN,)     | Promotion, discount          | 0                   |  |
| 9   | Cộng dịch vụ (1+2+3+4.2+5+6+7-8)           | Current charge               | 58,065              |  |
| 10  | Thuế GTGT = 10%x(9)                        | Vat                          | 5,807               |  |
| 11  | Cộng phát sinh trong tháng(9+10+4.1)       | Sub - Total                  | 63,872              |  |
| 12  | Số tiền trả trước(EZPay/EZBank/tiền khác,) | Paid amount                  | 0                   |  |
| 13  | Số tiên điều chỉnh                         | Adjustment amount            | 0                   |  |
| 14  | Tổng cộng (11-12-13)                       | Total                        | 63,872              |  |

B. Bảng kê chi tiết cước các dịch vụ sử dụng phát sinh(chưa có thuế VAT-10%) :

Cước gọi quốc tế (Internation Call charge):

|   | STT<br>No | Số máy nhận<br>Terminated number | Ngày gọi<br>Start day | Giờ bắt đầu<br>Start time | Thời lượng<br>Duration<br>(seconds) | Cước quốc tế<br>IDD Charge<br>(VND) | Nơi gọi đến<br>Destination |
|---|-----------|----------------------------------|-----------------------|---------------------------|-------------------------------------|-------------------------------------|----------------------------|
| ľ | 1         | 0019095820940                    | 15/12/2018            | 21:42:55                  | 223                                 | 13,520.00                           | USA                        |
| I |           |                                  | 13.520                |                           |                                     |                                     |                            |